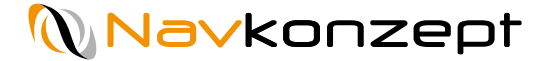

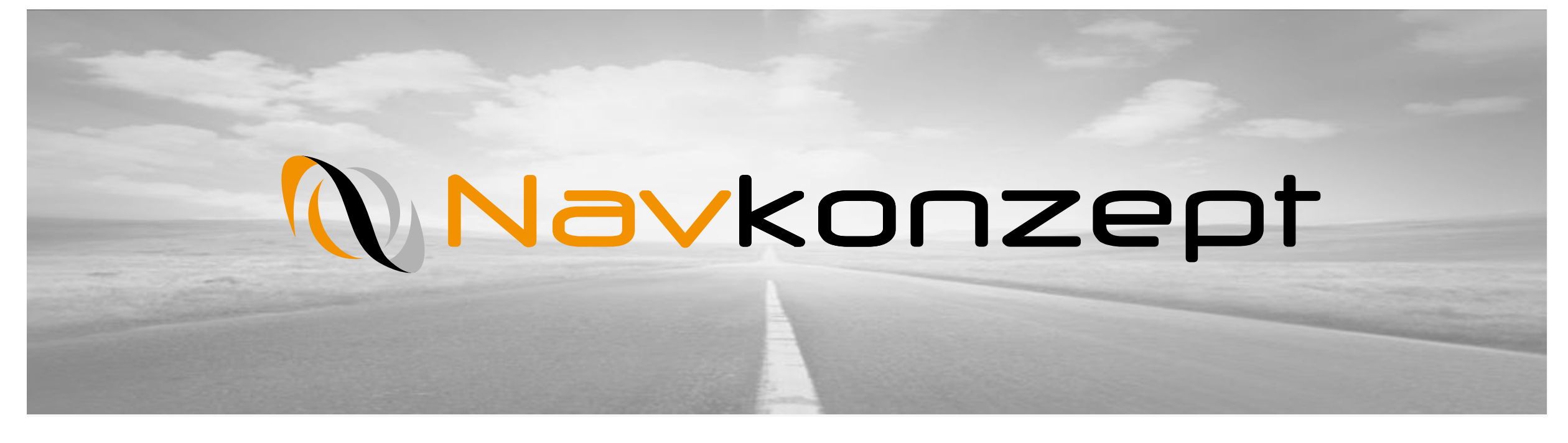

**Anleitung – IoT Portal** 

Navkonzept GmbH | Anleitung IoT Portal | Juni 2019 | V3

## Agenda

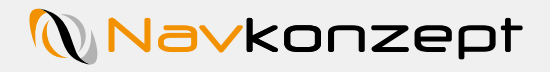

| 1. | Login     |
|----|-----------|
| 2. | Übersicht |
| 3. | NavTag    |
| 4. | Scanner   |
| 5. | Events    |

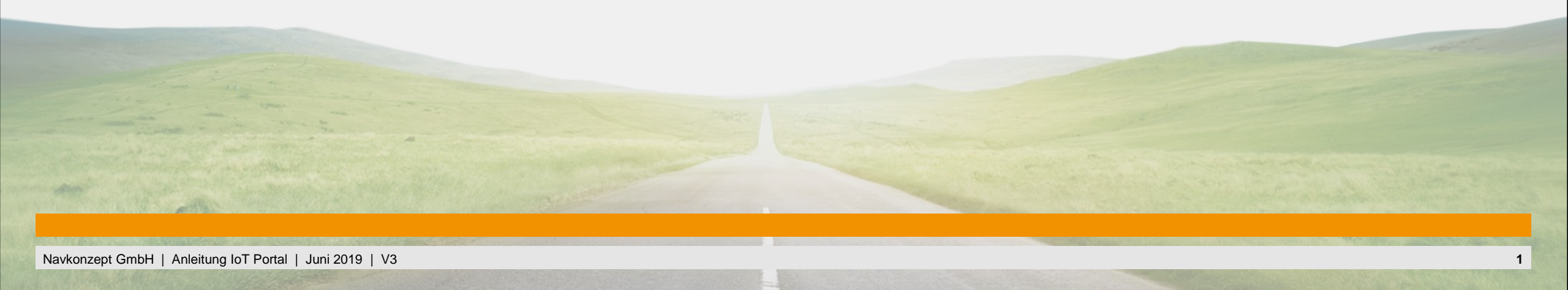

# 1. Login

Bei Aufruf der Website unter https://service.iot.navkonzept.de erscheint das Login-Fenster 1, tragen Sie hier in den vorgesehenen Feldern Ihren zugewiesenen Benutzernamen und Ihr Passwort ein. Klicken Sie nun auf Anmelden 2.

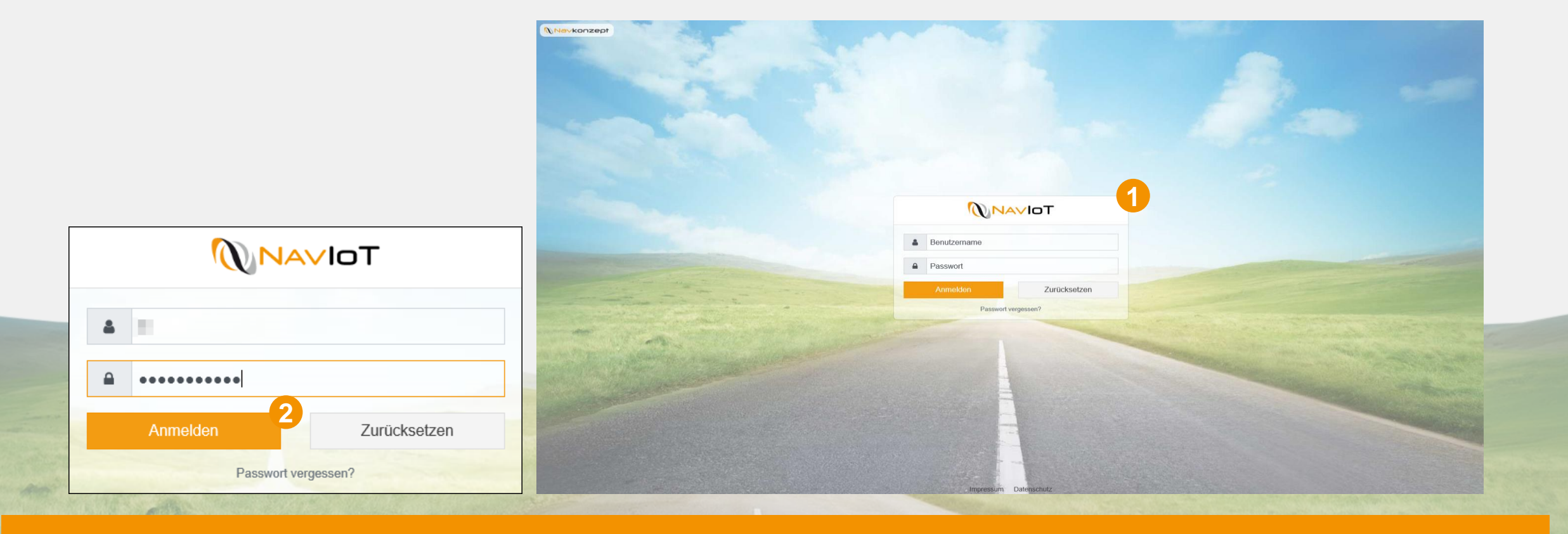

# 2. Übersicht

Nach erfolgreicher Anmeldung wird die Übersicht geöffnet. Oben rechts im Fenster finden Sie die "Hilfe"- Funktion und das Infofeld, sowie den Button zum Abmelden. Ebenfalls wird der Mandant und der aktuell angemeldete Nutzer angezeigt. Mit dem "Aktualisieren"- Button kann die Ansicht jederzeit aktualisiert werden.

| NavloT Tag      | <b>~</b>            |             |         |       |       |              |     |   | Tom-Leon Linden | GPRS | C   | i | ę |
|-----------------|---------------------|-------------|---------|-------|-------|--------------|-----|---|-----------------|------|-----|---|---|
| Suche           |                     |             |         |       |       |              |     |   |                 |      |     |   | ¢ |
| MAC             | Name                | • 🕑 🔹       | e e     | 0 💿   | •2    |              |     | • |                 |      |     |   |   |
| D1:F0:18:25:58: | ALC: NO             | Heute 09:18 | 10.9 °C | 3.6 V | '     | 53.07 , 8.79 | 2 🌒 |   |                 | ¢    | ) ⊫ | • | ø |
| D1:F0:18:25:50: |                     | Heute 09:17 | 13.8 °C | 3.0 \ | '     | 48.78 , 11.3 | 9 🕞 |   |                 | C    | ) ⊫ | • | ø |
| D1:F0:18:25:50: |                     | Heute 09:16 | 13.9 °C | 3.0 \ | '     | 49.35 , 11.2 | 0 🕞 |   |                 | C    | ) ⊫ | • | ø |
| E4:3C:D6:B2:03: |                     | Heute 09:14 |         | 1.6 V | /     | 52.53 , 13.2 | 2 🕞 |   |                 | ¢    | ) ⊫ | • | ø |
| D1:F0:18:25:53: |                     | Heute 09:13 | 21.9 °C | 3.6 V | '     | 51.65 , 6.61 | 6 🌒 |   | 1.6             | ¢    | ) ≣ | • | ø |
| D1:F0:18:25:53: | Mark, Description   | Heute 08:58 | 22.0 °C | 3.7 V | '     | 52.38 , 9.73 | 4 2 |   | 2.0.0.8         | ¢    | ) ⊫ | • | ø |
| D1:F0:18:34:92: | the foregoing a     | Heute 08:56 | 20.9 °C | 3.6 V | '     | 51.18 , 7.23 | 1   |   |                 | ¢    | ) ≣ | • | ø |
| D1:F0:18:25:57: | And problems in the | Heute 08:56 | 17.1 °C | 3.6 V | / Auf | 51.18 , 7.23 | 1 🌒 |   |                 | •2 ( | ) ≣ | • | ø |
| D1:F0:18:25:50: |                     | Heute 08:55 |         |       |       | 49.92 , 8.46 | 9 🕞 |   |                 | ¢    | ) ⊫ | • | ø |
| D1:F0:18:25:51: |                     | Heute 08:39 | 11.5 °C | 3.0 V | /     | 52.99 , 8.77 | 0 🕞 |   |                 | ¢    | ) ≣ | Ŷ | ø |
| D1:F0:18:25:50: |                     | Heute 08:39 | 20.1 °C | 3.0 V | '     | 52.99 , 8.77 | 0 🕞 |   |                 | ¢    | ) ≣ | Ŷ | ø |
| D1:F0:18:34:92: | 1000                | Heute 08:26 | 9.0 °C  | 3.7 V | /     | 51.43 , 6.90 | 2   |   |                 | ¢    | ) ≣ | Ŷ | ø |
| D1:F0:18:25:56: |                     | Heute 08:17 | 15.0 °C | 3.7 V | ,     | 51.18 , 7.23 | 1   |   |                 | ¢    | ) ≣ | • | ø |
| D1:F0:18:25:56: |                     | Heute 08:17 | 17.0 °C | 3.6 \ | /     | 51.18 , 7.23 | 1 🌒 |   |                 | C    | ) ⊫ | • | ø |

# 2. Übersicht

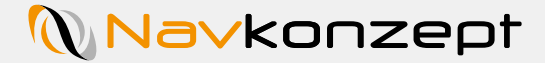

Über den "Info"- Button finden Sie Informationen zu dem angemeldeten User. Sie können das Impressum und die Datenschutzerklärung mit den entsprechenden Buttons öffnen. 1

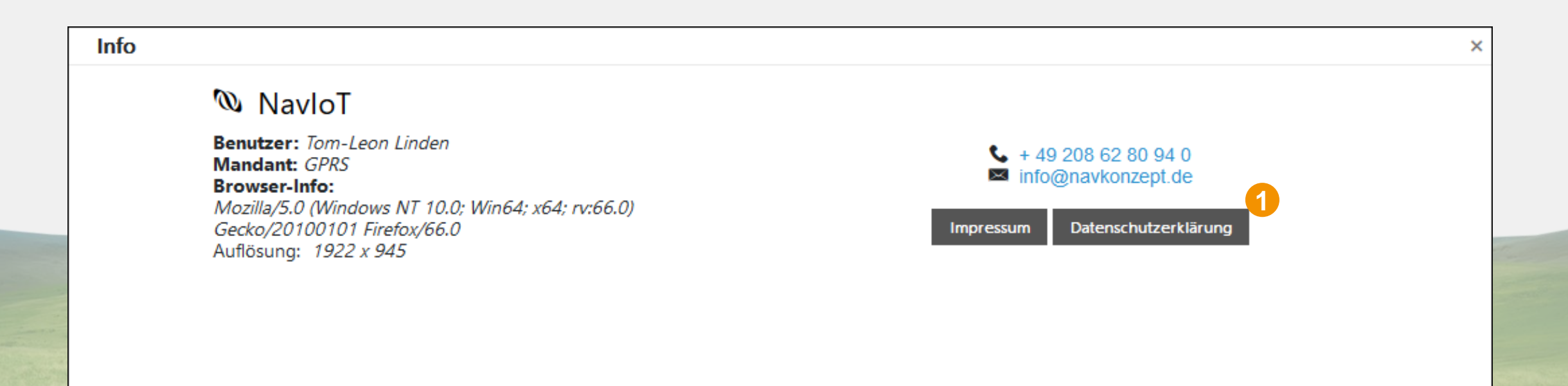

# 2. Übersicht

In der Übersichtsauswahl können Sie zwischen NavTag, Scanner und Events wählen.

| NavloT Tag ~         |             |         |       |         |           | Tom-Leon I | Linden | GPRS | C   | i | ወ        |
|----------------------|-------------|---------|-------|---------|-----------|------------|--------|------|-----|---|----------|
| Suche: Tag           |             |         |       |         |           |            |        |      |     |   | ٩        |
| MAC Scanner          | • •         | 1 1     | l 🖲   | • • • • |           | • • •      |        |      |     |   |          |
| D1:F0:18:25:5 Events | Heute 07:04 | 21.0 °C | 3.7 V | 50.8    | 9, 7.64   | •          |        | C    | ) 🗏 | • |          |
| D1:F0:18:25:         | Heute 07:01 |         |       | 50.4    | € , 11.8  | •          |        | C    | ) 🗐 | 9 |          |
| D1:F0:18:25:         | Heute 06:47 | 6.0 °C  | 3.0 V | 50.0    | 1, 10.3   | •          |        | C    | ) 🗏 |   | <b>A</b> |
| D1:F0:18:25:         | Heute 06:41 | 9.0 °C  | 3.0 V | 50.4    | 4 , 7.50  | •          |        | C    | ) 🗏 | 9 |          |
| D1:F0:18:25:         | Heute 06:00 | 1.0 °C  | 3.7 V | 52.4    | 2, 8.75   | •          |        | C    | ) 🗐 | • |          |
| D1:F0:18:25:         | Heute 05:55 | 6.0 °C  | 3.0 V | 52.1    | € , 7.90  | •          |        | C    | ) 🗏 | 9 |          |
| D1:F0:18:25:         | Heute 05:55 | 10.2 °C | 3.0 V | 52.4    | 3 , 10.7  | •          |        | C    | ) 🗉 | • |          |
| D1:F0:18:25:         | Heute 05:47 | 9.0 °C  | 3.7 V | 50.8    | (= , 5.72 | 0          |        | C    | ) ⊟ | • |          |
| D1:F0:18:25:         | Heute 05:43 | 8.0 °C  | 3.7 V | 51.8    | 4 , 6.26  | •          |        | C    | ) 🗏 | 9 |          |
| D1:F0:18:25:         | Heute 05:42 | 6.0 °C  | 3.0 V | 49.9    | 1 , 10.8  | •          |        | C    | ) 🗐 | 9 |          |
| 0C:F3:EE:00:7        | Heute 05:37 | 20.2 °C | 3.6 V | 52.2    | 2 , 13.3  |            |        | C    | ) 🗉 | 9 |          |
| D1:F0:18:25:         | Heute 05:10 | 7.0 °C  | 3.0 V | 49.9    | 1 , 10.8  | •          |        | C    | ) ⊟ | • |          |
| 0C:F3:EE:00:7        | Heute 04:55 | 11.1 °C | 3.6 V | 52.7    | 3 , 13.2  | •          |        | C    | ) ≣ | 9 |          |
| 0C:F3:EE:00:=        | Heute 04:37 | 14.0 °C |       | 52.2    | 2 , 13.2  | •          |        | C    | ) 🗐 | 9 |          |
| D1:F0:18:25:         | Heute 03:48 | 20.0 °C | 3.7 V | 50.8    | s, 7.64   |            |        | C    | ) ≣ |   |          |
| D1:F0:18:25:         | Heute 03:31 | 20.0 °C | 3.7 V | 50.8    | 9 , 7.64  | •          |        | C    | ) ⊟ | • |          |
| D1:F0:18:25:         | Heute 03:09 | 8.1 °C  | 3.0 V | 49.9    | 1 , 10.8  | •          |        | C    | ) 🗉 | 9 |          |

In der NavTag-Übersicht wird die gelesene NavTag-ID<sup>1</sup>, der zugewiesene Name<sup>2</sup>, die ausgelesene Temperatur (falls vom NavTag unterstützt)<sup>3</sup>, die Batteriespannung<sup>4</sup>, wann und wo gelesen wurde<sup>5</sup>, kommend oder gehend<sup>6</sup> und die Softwareversion des Scanners<sup>7</sup> angezeigt. Mit dem Stift<sup>3</sup> kann der Name des NavTags editiert werden.

| NavloT Tag 🗸    |                              |             |         |              |               |       | Torr    | n-Leon Linden | GPRS | С | i |   | ሳ        |
|-----------------|------------------------------|-------------|---------|--------------|---------------|-------|---------|---------------|------|---|---|---|----------|
| Suche           | 2                            | - 5         | 3       | 4            | - 5           | 6     |         | 7             |      |   |   |   | 0        |
| MAC             | Name 🦷                       | <b>()</b>   |         | ) • 🗈 🕂 •] • | 0             | • D ¥ | ļ. (    | 0 1           |      |   |   |   |          |
| D1:F0:18:25:58: | 100 million (1990)           | Heute 09:18 | 10.9 °C | 3.6 V        | 53.07 , 8.792 | •     |         |               |      | 0 | ≣ | • |          |
| D1:F0:18:25:50: |                              | Heute 09:17 | 13.8 °C | 3.0 V        | 48.78 , 11.39 | •     |         |               |      | 0 | ≣ | • | <b>*</b> |
| D1:F0:18:25:50: |                              | Heute 09:16 | 13.9 °C | 3.0 V        | 49.35 , 11.20 | •     |         |               |      | 0 | ≣ | • | <b>(</b> |
| E4:3C:D6:B2:03: |                              | Heute 09:14 |         | 1.6 V        | 52.53 , 13.22 | •     |         |               |      | 0 | ≣ | Ŷ | <b>*</b> |
| D1:F0:18:25:53: |                              | Heute 09:13 | 21.9 °C | 3.6 V        | 51.65 , 6.616 |       | 10.000  | 1.6           |      | 0 | ≣ | • |          |
| D1:F0:18:25:53: | NULLERSON AND                | Heute 08:58 | 22.0 °C | 3.7 V        | 52.38 , 9.734 | C     | 1000100 | 2.0.0.8       |      | 0 | ≣ | Ŷ |          |
| D1:F0:18:34:92: | the second second            | Heute 08:56 | 20.9 °C | 3.6 V        | 51.18 , 7.231 | •     |         |               |      | 0 | ≣ | • | <b>(</b> |
| D1:F0:18:25:57: | And a contract of the second | Heute 08:56 | 17.1 °C | 3.6 V Auf    | 51.18 , 7.231 | →     |         |               | ⇒    | 0 | = | • |          |

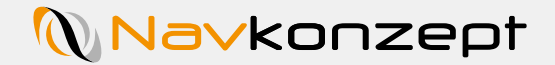

- Button zum Editieren des NavTag Namens
- Button für die aktuelle Position 2
- Button für die Log-Historie 3
- Button für die Karte 4

| NavioT         | Tag 🗸 |                     |                 |                                                                                                    |     |   | Tom-Leon Linden | GPRS | C   | i  | ወ |
|----------------|-------|---------------------|-----------------|----------------------------------------------------------------------------------------------------|-----|---|-----------------|------|-----|----|---|
| Suche.,        |       |                     |                 |                                                                                                    |     |   |                 |      |     |    | 0 |
| MAC            | Name  | * 🕒 🛛 🔻 * 🍐         | 8 <b>60</b> 6 🝕 | • •                                                                                                    | • • | • | ÷ 6 +           |      |     |    |   |
| 0C:F3:EE:00:31 | F     | Heute 11:51 15.0 °C | 3.0 V           | 51.38 12.39                                                                                                    | C   |   |                 | C    |     | •  |   |
| D1:F0:18:25:5  | 50    | Heute 11:51 10.0 °C | 3.0 V           | 49.58 12.27                                                                                                    | 0   |   |                 | G    | ) 🗉 | 0  |   |
| D1:F0:18:25:5  | 50    | Heute 11:51 11.0 °C | 3.0 V           | 49.73 10.72                                                                                                    | 0   |   |                 | G    | ) 🗉 | 3, |   |
| - and          |       |                     |                 |                                                                                                    |     |   |                 |      | 4   |    |   |
|                |       |                     |                 |                                                                                                    |     |   |                 |      |     |    |   |
|                |       |                     |                 |                                                                                                    |     |   |                 |      |     |    |   |
|                |       |                     |                 | and the second second s |     |   |                 | -    |     |    |   |
|                |       |                     |                 |                                                                                                    |     |   |                 |      |     |    |   |

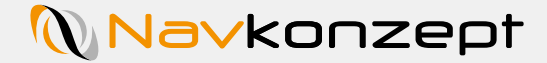

Mit einem Klick auf das "Listen- Symbol" wird eine Log- Übersicht zu dem jeweiligen NavTag angezeigt
Mit einem Klick auf den "Standort" öffnet sich eine Karte und zeigt die Position des Lesepunktes an 1

| D1:F0:18:25: |         |       |              |   |                                                                                                    |         |     |
|--------------|---------|-------|--------------|---|----------------------------------------------------------------------------------------------------|---------|-----|
| 🗏 Log        |         |       |              |   |                                                                                                    |         |     |
| Suche,.      |         |       |              |   |                                                                                                    |         | C © |
| O            | ▼ / 8   | le 🗈  |              |   |                                                                                                    |         |     |
| Heute 10:46  | 22.0 °C | 3.7 V | 51.43 , 6.92 | C | And a second second second second second second second second second second second second second second second                                                                                                    | 2.0.0.8 | 9   |
| Heute 10:44  | 22.0 °C | 3.7 V | 51.43 , 6.92 | C |                                                                                                    |         | 9   |
| Heute 10:43  | 22.0 °C | 3.7 V | 51.43 , 6.92 | C |                                                                                                    |         | 9   |
| Heute 10:41  | 22.0 °C | 3.7 V | 51.43 , 6.92 | C | ACC 100                                                                                                    | 2.0.0.8 | 9   |
| Heute 10:40  | 22.0 °C | 3.7 V | 51.43 , 6.92 | C |                                                                                                    |         |     |
| Heute 10:36  | 22.0 °C | 3.7 V | 51.43 , 6.92 | C | Annual Contract of Contract of | 2.0.0.8 | 9   |
| Heute 10:34  | 22.0 °C | 3.7 V | 51.43 , 6.92 | C |                                                                                                    |         | 9   |
| Heute 10:32  | 22.0 °C | 3.7 V | 51.43 , 6.92 | C |                                                                                                    |         | 9   |
| Heute 10:31  | 22.0 °C | 3.7 V | 51.43 , 6.92 | C | 10000                                                                                                    | 2.0.0.8 | \$  |
| Heute 10:30  | 22.0 °C | 3.7 V | 51.43 , 6.92 | C |                                                                                                    |         | 6   |
| Heute 10:26  | 22.0 °C | 3.7 V | 51.43 , 6.92 | C | ALC: NOT THE OWNER AND INCOME.                                                                                                    | 2.0.0.8 | 6   |
| Heute 10:25  | 22.0 °C | 3.7 V | 51.43 , 6.92 | • |                                                                                                    |         | 9   |
| Heute 10:24  | 22.0 °C | 3.7 V | 51.43 , 6.92 | C |                                                                                                    |         | 5   |
| Heute 10:24  | 22.0 °C | 3.7 V | 51.43 , 6.92 | S |                                                                                                    |         | \$  |
| Heute 10:21  | 22.0 °C | 3.7 V | 51.43 , 6.92 | C |                                                                                                    | 2.0.0.8 | (   |

- Nach einem Klick auf den Button "Position" 1 wird ein neues Fenster mit einer Karte geöffnet
- In der Karte wird die Position angezeigt, an welcher der NavTag am ausgewähltem Zeitpunkt gelesen wurde

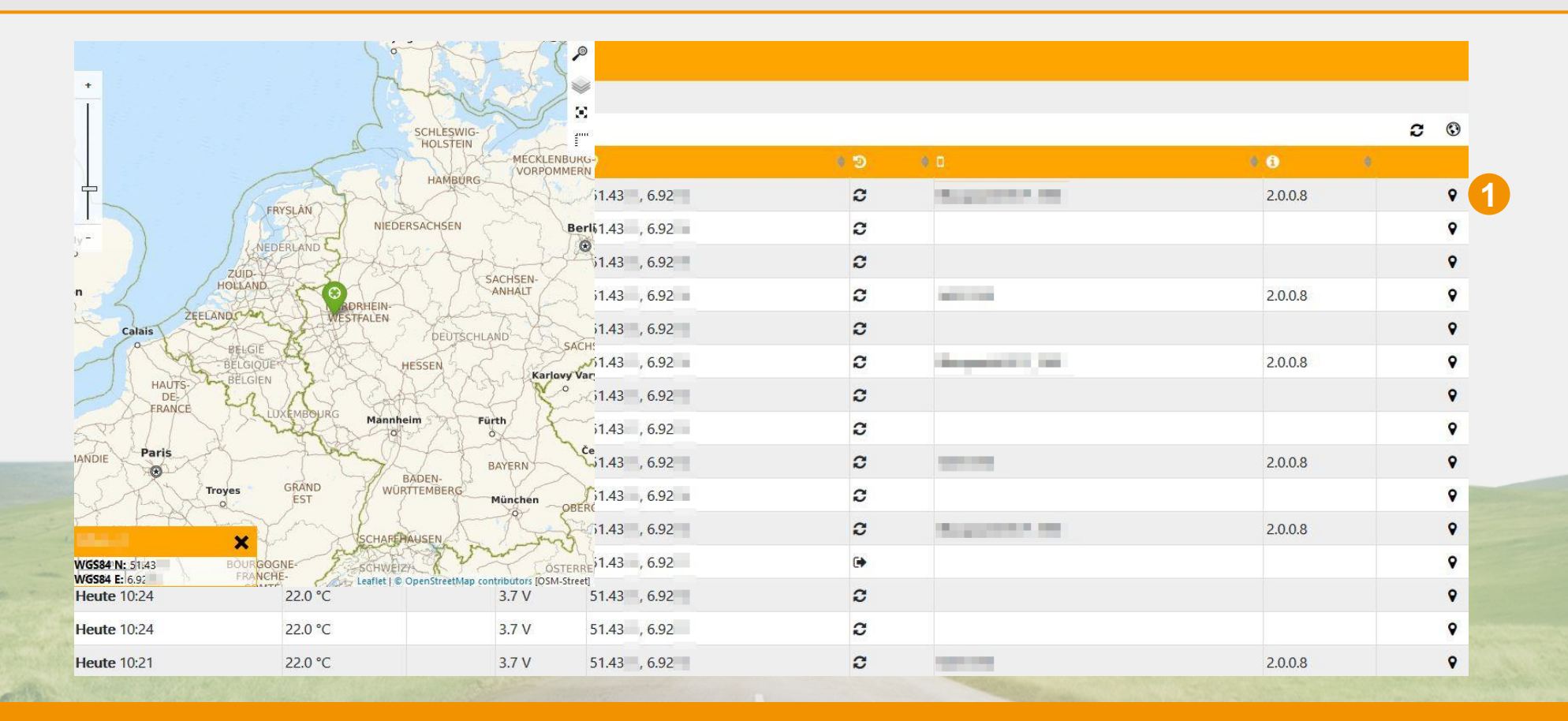

- Nach einem Klick auf den Editierstift kann dem NavTag ein Name zugeteilt werden
- Dieser Name ist individuell und sollte den NavTag möglichst gut beschreiben
- Denkbar sind Kennzeichen von Trailern, Modellnamen etc.

|                                                                                                    |               |              |                 |             |         |           |                 |   | GPRS 🖸  | i U          |             |
|----------------------------------------------------------------------------------------------------|---------------|--------------|-----------------|-------------|---------|-----------|-----------------|---|---------|--------------|-------------|
|                                                                                                    | Suche 🖋 M     | 1H-NA        |                 |             |         |           |                 |   |         | × O          |             |
|                                                                                                    | MAC           | Tag bearbeit |                 |             |         |           |                 |   | $\odot$ |              |             |
|                                                                                                    | 0C:F3:        | Name         | MH-NA           |             |         |           |                 |   |         |              |             |
|                                                                                                    | 00:12:        |              |                 |             |         |           |                 |   |         | and a second |             |
|                                                                                                    | D1:F0:        |              |                 |             |         |           |                 |   |         | ø            |             |
|                                                                                                    | D1:F0:        |              |                 |             |         |           |                 |   |         |              |             |
|                                                                                                    | D1:F0:        |              |                 |             |         |           |                 |   |         | 1            | - marting   |
|                                                                                                    | 00:0B:        |              |                 |             |         |           |                 |   |         | 1            |             |
| and the second second s | 00:0B:        |              |                 |             |         |           |                 |   |         |              |             |
| and and a second second                                                                                                    | D1:F0:        |              |                 |             |         |           |                 |   | <br>~   | × ,          |             |
| Differ Valman gan                                                                                                    | D1:F0:18:25:5 | 57:95 Na     | avCap-PJA Druck | Heute 10:43 | 17.0 °C | 3.7 V Auf | 51.1825, 7.2315 | Ø | ∎ © ∎   | ۶ /          | No. Company |
|                                                                                                    |               |              |                 |             |         |           |                 |   |         |              |             |

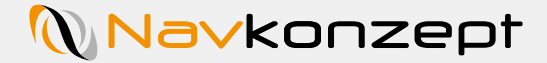

#### 5. Events

Wählen Sie im Drop-down Menü den Punkt "Events" aus, falls Ihre NavTags eventfähig sind (z.B. NavCap) werden alle Events hier angezeigt.

In der Übersicht wird die NavTag-ID1, der Name2, die Events3, wann und wo gelesen wurde4, falls verfügbar die Temperatur5, die Richtung und welcher Scanner gelesen hat 6 angezeigt.

| NavioT Events -   |               |           |                  |         |            | Tom-Leon Linden G    | PRS <b>ሮ i ଓ</b> |
|-------------------|---------------|-----------|------------------|---------|------------|----------------------|------------------|
| Suche             |               |           |                  |         |            |                      |                  |
| мас               | Name          | • • • • • | •                | · ( 6   | • •        | • •                  | •                |
| D1:F0:18:25:56:9C | Tankdeckel    | Auf       | Heute 05:29      | 10.0 °C | 50.91 6.83 |                      | Ŷ                |
| D1:F0:18:25:56:9C | Tankdeckel    | Zu        | Heute 05:26      | 10.0 °C | 50.91 6.83 |                      | Ŷ                |
| D1:F0:18:25:56:9C | Tankdeckel    | Auf       | Heute 05:26      | 10.0 °C | 50.91 6.83 |                      | ۰                |
| D1:F0:18:25:56:A7 | Tankcap Nr.10 | Auf       | Heute 05:24      | 4.0 °C  | 51.37 7.54 |                      | ۷                |
| D1:F0:18:25:56:9C | Tankdeckel    | Auf       | 15.05.2019 05:57 | 7.0 °C  | 50.91 6.83 |                      | ۰                |
| D1:F0:18:25:56:A7 | Tankcap Nr.10 | Auf       | 14.05.2019 13:16 | 12.0 °C | 51.37 7.54 |                      | ۷                |
| D1:F0:18:25:56:A7 | Tankcap Nr.10 | Auf       | 14.05.2019 13:15 | 12.8 °C | 51.37 7.54 |                      | ۷                |
| D1:F0:18:25:56:A7 | Tankcap Nr.10 | Auf       | 07.05.2019 06:12 | 0.0 °C  | 51.37 7.54 |                      | Ŷ                |
| D1:F0:18:25:56:A1 | Tankcap-      | Zu        | 06.05.2019 07:52 | 19.0 °C | 51.43 6.92 |                      | ۷                |
| D1:F0:18:25:56:9C | Tankdeckel    | Auf       | 03.05.2019 15:30 | 15.0 °C | 50.91 6.83 |                      | ۰                |
| D1:F0:18:25:56:A1 | Tankcap-      | Auf       | 03.05.2019 15:11 | 25.0 °C | 51.43 6.92 |                      | ۷                |
| D1:F0:18:25:56:A1 | Tankcap-      | Auf       | 03.05.2019 15:11 | 25.0 °C | 51.43 6.92 |                      | Ŷ                |
| D1:F0:18:25:56:A1 | Tankcap-      | Zu        | 03.05.2019 14:54 | 25.0 °C | 51.43 6.92 | Display 10 August 10 | ٩                |
| D1:F0:18:25:56:A1 | Tankcap-      | Zu        | 03.05.2019 14:54 | 25.0 °C | 51.43 6.92 |                      | ۰                |
| D1:F0:18:25:56:A1 | Tankcap-      | Zu        | 03.05.2019 14:54 | 25.0 °C | 52.30 6.33 |                      | ۷                |
| D1:F0:18:25:56:A1 | Tankcap-      | Zu        | 03.05.2019 14:54 | 25.0 °C | 51.43 6.92 |                      | •                |
| D1:F0:18:25:56:A1 | Tankcap-      | Auf       | 03.05.2019 14:52 | 25.0 °C | 51.43 6.92 |                      | ۷                |
| D1:F0:18:25:56:A1 | Tankcap-      | Auf       | 03.05.2019 14:51 | 25.0 °C | 51.43 6.92 |                      | Ŷ                |
| D1:F0:18:25:56:A1 | Tankcap-      | Zu        | 03.05.2019 14:47 | 25.0 °C | 52.30 6.33 |                      | ۰                |
| D1:F0:18:25:56:A1 | Tankcap-      | Zu        | 03.05.2019 14:47 | 25.0 °C | 51.43 6.92 |                      | Ŷ                |
| 20 ~ 1 - 20 (815) |               |           |                  |         |            | H 👭 1 2 3 4          | 5 41 🕨 M         |